## HOW TO CREATE A PRINT IMAGE FILE FOR CHIRO 7000 or HEALTH PRO 7000

1. It is important to make sure your software is setup to send 6 service lines on your insurance claims. From every patient file include + (plus sign) in front of the case type to force one procedure line per HCFA Box 24 line. Otherwise the 7000 will print 2 procedure lines per line on the HCFA form.

| Patient File        |      |
|---------------------|------|
| Description         | Data |
| Doctor Number (0-9) | 0    |
| Type of Case        | 4//C |
| Pt First Name       | John |

- 2. When you are ready to bill your claims, start the billing process just like you would if you are going to print your claims to paper.
- 3. You will get to the "Insurance Claims Setup" Screen. Along with all of your other settings, click the "FORM / OUTPUT" button. Choose the "HCFA Image File (CLAIMS.FIL)" option. If this option is grayed out, you will need to contact your MBA Vendor to receive an updated version of your software.

| and a second second second second second second second second second second second second second second second |                   |
|----------------------------------------------------------------------------------------------------|-------------------|
| E-Claims/Export                                                                                                |                   |
|                                                                                                    | Line Registration |

- 4. Complete all other setup options as needed by your practice.
- 5. When you are ready to continue, click "Process Claim(S)"
- 6. Continue with the billing process as usual.

- 7. When you are finished with the billing process, minimize you MBA software.
- 8. At the Windows Desktop, double click on the "Connect2Infinedi" icon
- 9. The transmission screen will appear, confirm there is a new file to transmit, and click "Transmit Claims" to get to the transmission window. Then finally click "Transmit Claims" to transmit the claim file.